### IEP PROGRESS MONITORING SYSTEM

### How to Get to the Data System

# STEPS 1) 721q Home Page 2) Faculty 3) IEPs 4) IEP Progress Monitoring

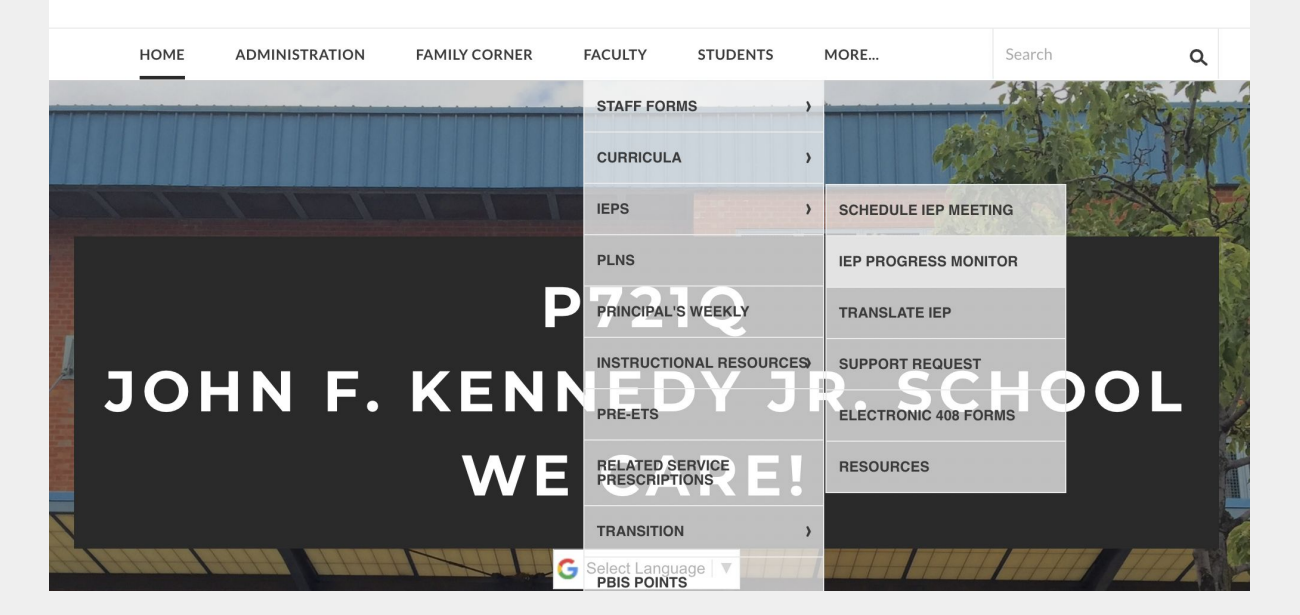

### **IEP PROGRESS MONITORING SYSTEM**

### How to get there

### Choose your bridge Choose your class

#### **CLASSROOM SITES**

| 12:1:1 | 8:1:1 | 6:1:1 | 12:1:4 | 9:1:3           | ¥02 | ¥03 | ий.<br>У04 |
|--------|-------|-------|--------|-----------------|-----|-----|------------|
|        |       |       |        | Y05             | Y06 | ¥07 | <b>108</b> |
|        |       |       |        | <b>М</b><br>УОЭ | ¥50 | Y51 | ¥52        |

#### Choose your student, by clicking on "Click Here" under "Dashboard"

| Class Y54<br>1/16/2024<br>Current Week Week 15 (01-12-3 | 2024                                                                                                    |                                                        |                                                                                  |                                                                                                    |                                                                                                    |                                                                                                    |          |
|---------------------------------------------------------|----------------------------------------------------------------------------------------------------|--------------------------------------------------------|----------------------------------------------------------------------------------|----------------------------------------------------------------------------------------------------|----------------------------------------------------------------------------------------------------|----------------------------------------------------------------------------------------------------|----------|
|                                                         | Student                                                                                                    | Dashboard                                              | Blank Form                                                                       | Support<br>Average                                                                                                    | Goal<br>Average                                                                                                    | Last Update                                                                                                    |          |
| WE CARA                                                 | <ul> <li>Abreu Brandon</li> <li>Ahmed Marzan</li> <li>Marisol Duran Olvera</li> <li>Aliia Khasanova</li> </ul> | Click Here Click Here Click Here Click Here Click Here | <u>Click Here</u><br><u>Click Here</u><br><u>Click Here</u><br><u>Click Here</u> | : occurs more<br>Independent<br>: occurs more<br>Verbal<br>No Student<br>No Student<br>No Student<br>No Student<br>No Student<br>No Student<br>No Student<br>No Student | 80%<br>44%<br>38%<br>No Student<br>No Student<br>No Student<br>No Student<br>No Student<br>No Student<br>No Student<br>No Student | Week 29 (05-05-2023)<br>Current Week<br>Week 21 (03-05-2021)<br>Week 7 (11-10-2023)<br>No Student<br>No Student<br>No Student<br>No Student<br>No Student<br>No Student<br>No Student<br>No Student<br>No Student | NIE CARA |

### After opening up the students data system, you will see tabs at the bottom of the page Click on "<u>Student Classroom Goals</u>"

+ 😑 Student Classroom Goals 🔻 🖹 🔒 Raw Data 👻 🔒 Goal 1 👻 🔒 Goal 2 👻 🔒 Goal 3 💌 🔒 Goal 4 👻 🔒 Goal 5 💌 🔒 Goal 6 👻 🔒 Goal 7 👻 🔒 Goal 8 👻 🔒 Work Samples 👻

### Blank Student Goals Page Go to "<u>IEP Data Toolkit</u>"

| IEP Data  | Dashboard f | or Lukin Dani       | el 🕁 🗈     | 2           |                  |            |            |          |             |                    |               |           |                |       | 50 🗐 | a. | H Share |
|-----------|-------------|---------------------|------------|-------------|------------------|------------|------------|----------|-------------|--------------------|---------------|-----------|----------------|-------|------|----|---------|
| File Edit | View Insert | Format Data         | Tools Exte | nsions Help | IEP Data Toolkit |            |            |          |             |                    |               |           |                |       | 0 4  |    | E onare |
| Menus     | ちゅゆ (       | ਙ 100% <del>•</del> | \$ % .0    | .00 123 Ar  | ial 🔹 🗌 —        | 10 +   B   | I ÷ A      | ♦. ⊞ ह   | 3 -   ≣ - ↓ | •  q  • <u>A</u> • | c) 🕂 📖        | Υ 📾 ד Σ   |                |       |      |    | ^       |
| •   fi    | c           |                     |            |             |                  |            |            |          |             |                    |               |           |                |       |      |    |         |
| A         | В           | С                   | D          | E           | F                | G          | н          | 1        | J           | ĸ                  | L             | м         | N              | 0     | Р    | Q  | R       |
| D         | First Name  | Last Name           | Date IEP   | Goal        | Objective1       | Objective2 | Objective3 | Criteria | Method      | Schedule Peri      | iod Goal Type | Objective | Pre-filled For | m URL |      |    |         |
|           |             |                     |            |             |                  |            |            |          |             |                    |               |           |                |       |      |    |         |
|           |             |                     |            |             |                  |            |            |          |             |                    |               |           |                |       |      |    |         |
|           |             |                     |            |             |                  |            |            |          |             |                    |               |           |                |       |      |    |         |
|           |             |                     |            |             |                  |            |            |          |             |                    |               |           |                |       |      |    |         |
|           |             |                     |            |             |                  |            |            |          |             |                    |               |           |                |       |      |    |         |
|           |             |                     |            |             |                  |            |            |          |             |                    |               |           |                |       |      |    |         |
|           |             |                     |            |             |                  |            |            |          |             |                    |               |           |                |       |      |    |         |
|           |             |                     |            |             |                  |            |            |          |             |                    |               |           |                |       |      |    |         |
|           |             |                     |            |             |                  |            | -          |          |             |                    |               |           |                |       |      |    |         |
|           |             |                     |            |             |                  |            | -•         |          |             |                    |               |           |                |       |      |    |         |
|           |             |                     |            |             |                  |            |            |          |             |                    |               |           |                |       |      |    |         |
|           |             |                     |            |             |                  |            |            |          |             |                    |               |           |                |       |      |    |         |
|           |             |                     |            |             |                  |            |            |          |             |                    |               |           |                |       |      |    |         |
|           |             |                     |            |             |                  |            |            |          |             |                    |               |           |                |       |      |    |         |
|           |             |                     |            |             |                  |            |            |          |             |                    |               |           |                |       |      |    |         |

# Click on IEP Data Toolkit scroll to "Updating Goals" Click on "Review Goals"

| IEF Data Toolkit |             |                     |              |  |  |  |  |  |  |
|------------------|-------------|---------------------|--------------|--|--|--|--|--|--|
| idence           | ▶ 🌣 🖽       | ea -   ≣ - ± - IPI  | • <u>A</u> • |  |  |  |  |  |  |
| Updating Goals   | Review G    | oals                | :            |  |  |  |  |  |  |
| Scripts to Run   | ▶ Update St | Update Student Form |              |  |  |  |  |  |  |

### Goals will begin to pop up (if it's a classroom IEP Goal, click "Yes") (If it is not a classroom goal, hit "No")

Transition

te a 1

Yes

| 1 | G<br>Objective2       | H<br>Objective3                           | l<br>Criteria           | J<br>Method              | K<br>Schedule Period         | L<br>I Goal Type | M<br>Of ective | After Daniel is al As Daniel is able 80% accuracy in Data collection week                                         |
|---|-----------------------|-------------------------------------------|-------------------------|--------------------------|------------------------------|------------------|----------------|----------------------------------------------------------------------------------------------------|
|   | Goa<br>add<br>Is this | al: Daniel<br>ressing h<br>a classroom go | will demo<br>iis classm | onstrate s<br>nates with | ocial skills k<br>their name | Dy<br>S<br>Yes   |                | Goal: Physical Therapy: Daniel will comp<br>step vocational task without exhibiting.<br>Is this a classroom goal? |

## If you clicked yes, a new pop up will show Select goal type in drop down Click "Submit"

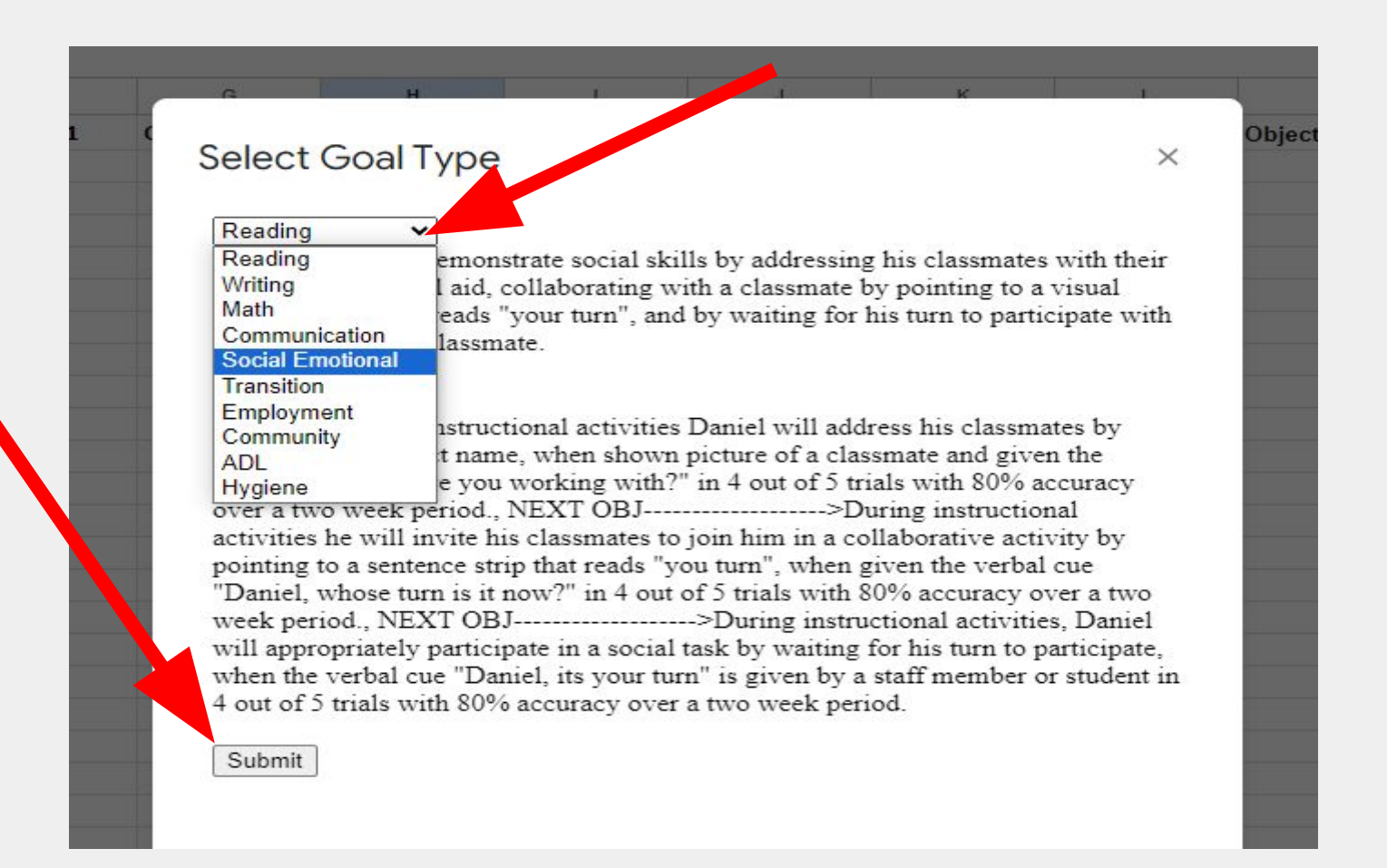

### When the system has shown all the goals in the IEP, you will get a Congratulations message. This means you are finished populating your goals. 2) Click "OK"

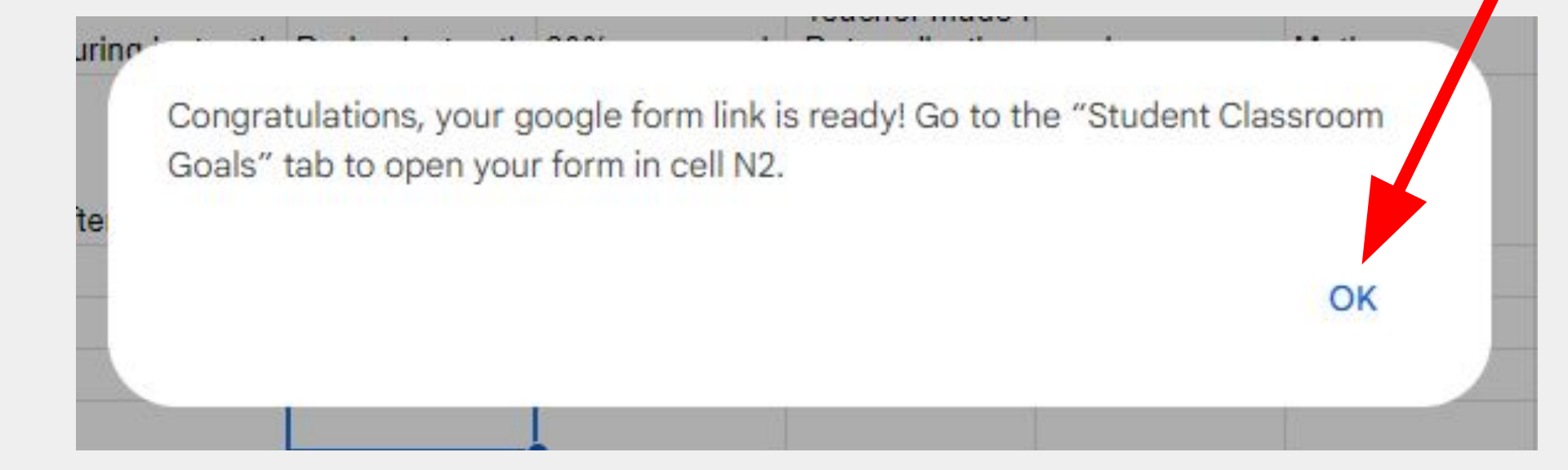

### When taking the data the first time, click on "Click here". A link will appear. Click on the link A data form will open for you to begin inputting data

| ⊞    | IEP Data D<br>File Edit | lashboard f<br>View Insert | or Aliia Khas<br>Format Data | anova 🕁 🗈<br>Tools Extens | I ⊘<br>ions Help IE | P Data Toolkit        |                                |                               |                   |                                                            |                   |                   |               |                     |         | 0 8     | ٥٠     | Share |   |    |   |
|------|-------------------------|----------------------------|------------------------------|---------------------------|---------------------|-----------------------|--------------------------------|-------------------------------|-------------------|------------------------------------------------------------|-------------------|-------------------|---------------|---------------------|---------|---------|--------|-------|---|----|---|
| ٩    | Menus                   | o e 🖶                      | ¶ 100% ▼                     | \$%.0,                    | 00 123 Aria         | I <b>▼</b>   - (      | 10 + B                         | I ÷ A                         | <b>۵.</b> ⊞ 53    | ≣• ±•                                                      | ≠ <u>A</u> ▼  4   | ⇔∄∐               | Υ 📾 ד Σ       |                     |         |         |        | ^     |   |    |   |
| F13  | ▼ fx                    | 1                          |                              |                           |                     | 1                     |                                |                               |                   |                                                            |                   |                   |               |                     |         |         |        |       |   |    |   |
| 4 17 | A                       | B<br>First Name            | C                            | D<br>Data IED             | E                   | F                     | G<br>Objective?                | H<br>Objective?               | <br>Critoria      | J                                                          | K<br>Sahadula Dar | L<br>to Coal Tuno | M             | N<br>Dra filled For | 0       | P       | Q      | R     |   |    |   |
| 2    | 241015148               | Aliia                      | Khasanova                    | 1/31/2023                 | Using ENL met       | During instruction    | o After identifying            | At the end of th              | e 80% accuracy 4  | Data Collection 1<br>Teacher Made 1<br>Class Activities    | week              | Community         | Objective 1   | Click here          | III UKL |         |        |       |   |    |   |
| 3    | 241015148               | Aliia                      | Khasanova                    | 1/31/2023                 | Using ENL (Eng      | gl During instruction | o During instruction           | During instruction            | o 80% accuracy 4  | Data Collection<br>Teacher Made M<br>Class Activities      | week              | Employment        | t Objective 1 | 1                   |         |         |        |       |   |    |   |
| 4    | 241015148               | Aliia                      | Khasanova                    | 1/31/2023                 | Using ENL (Eng      | g Across all envir    | o Across all envir             | o Across all envir            | o 80% accuracy 4  | Data Collection f<br>Teacher Made M<br>Class Activities    | week              | Social Emo        |               |                     |         | 0       |        | Р     |   | )  | Q |
| 5    | 241015148               | Aliia                      | Khasanova                    | 1/31/2023                 | Using ENL met       | h Using ENL met       | h Using <mark>ENL met</mark> l | h Us <mark>ing ENL met</mark> | h 80% accuracy ir | n Data collection t                                        | week              | Community         |               |                     |         |         | -      |       |   |    |   |
| 6    | 241015148               | Aliia                      | Khasanova                    | 1/31/2023                 | Using ENL (End      | a Across all envir    | o Across all envir             | o Across all envir            | o 80% accuracy o  | Data collection t<br>staff observation<br>learning materia | week              | Math              | Pre-fi        | Form                | n URL   |         |        |       |   |    |   |
| 7    |                         |                            |                              |                           | , , ,               |                       |                                |                               |                   | Ĵ                                                          |                   |                   | Click he      | re                  |         |         |        |       |   |    |   |
|      |                         |                            |                              |                           |                     |                       |                                |                               |                   |                                                            |                   |                   | 0             | https               | ://docs | .google | e.com/ | ′f □  | 0 | 82 |   |

### Taking data AFTER the initial time: 1) Click on "Goal 1"

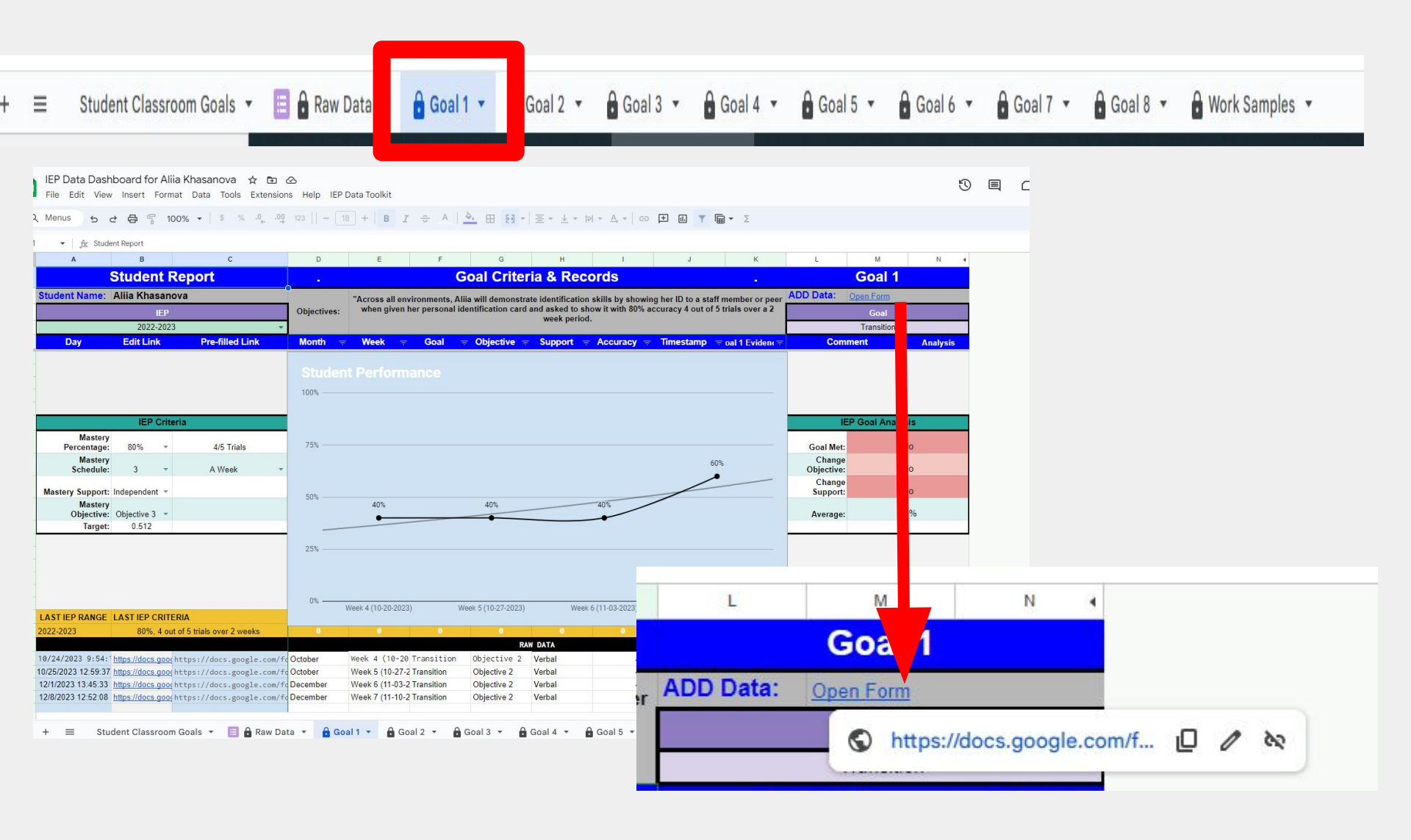

After an IEP has been finalized, <u>wait 7 work days</u>, repeat above process to input the new goals from the most current IEP! Please email questions/comments/concerns to:

### IEPData@721q.org

### Bridge Student(s) Name Issue